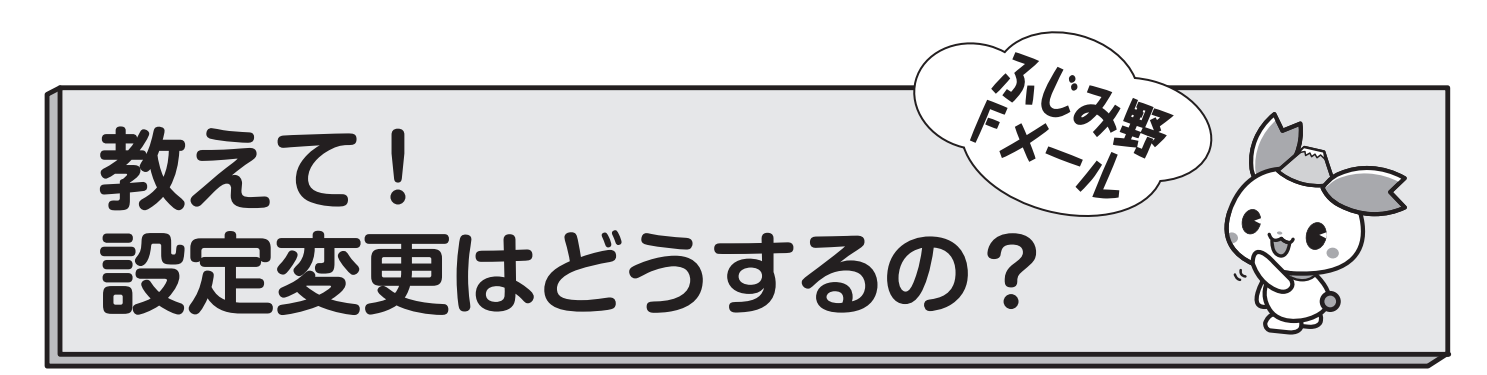

メールアドレス変更やトピックの変更、メール配信停止などをしたい場合、 「マイページ」から変更・停止することができます。

マイページのログイン方法がわからない  $\mathbf{O}\mathbf{1}$ [マイページ]のログイン方法 ①空メールを送信します。 ※登録しているメールアドレスから送信してください。 ②返信メールのURLをクリックして、「マイページ」にログイ ンします。 ※URLは24時間有効です。それ以降は、再度空メールを送信 する必要があります。 ●空メール送信先 login@fujimino-city.mailio.jp メールアドレス変更やトピックの追加・変更をしたい Q2 マイページにログインします。 ②変更したい項目を選択し、設定内容を変更します。 メール配信を停止したい  $\mathbf{O3}$ (1)マイページにログインします。

②「退会」を選択し、記載内容を確認します。

③チェックボックスにチェックした上で、「退会する」ボタン を押します。